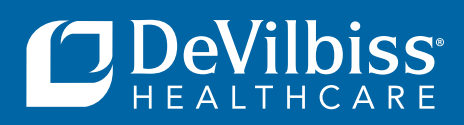

# INTELLIPAP® BILEVEL S DV55 QUICKSTART GUIDE

## SETTING UP YOUR UNIT

NOTE: Refer to instruction manual for more detailed instructions.

### STEP I

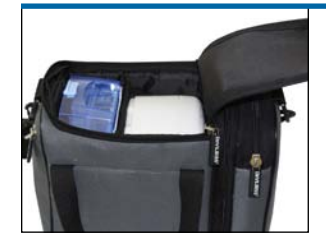

Remove the IntelliPAP DV55, the humidifier cradle, and the blue water chamber from the largest section of the carrying case.

### STEP 2

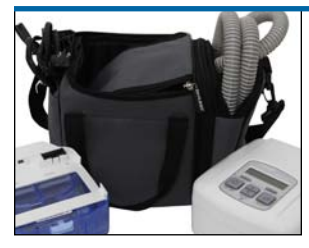

Remove the tubing and the power cord from the zipper pockets found on either side of the carrying case.

### STEP 3

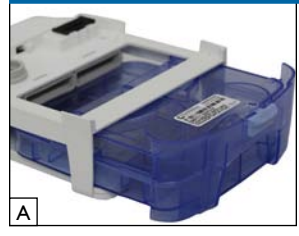

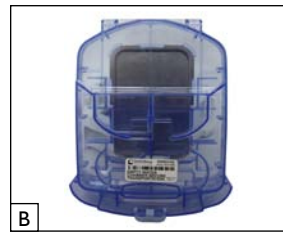

Remove blue water chamber from humidifier cradle (A). Tilt upright so the front of the chamber is pointing toward the ground (B). Pour water into the water chamber, which is marked with maximum capacity water lines (C). It is recommended that you use distilled water so there is not mineral deposit build up on the inside of the humidifier.

#### **STEP 5**

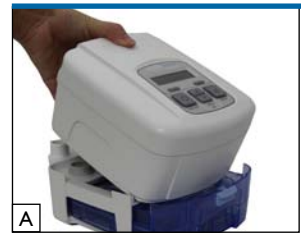

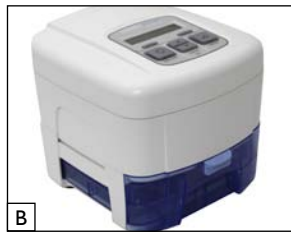

Place IntelliPAP on top of heated humidifer cradle (A). Slide the blue water chamber out slightly before attaching IntelliPAP. Be sure to align the front corners first so the IntelliPAP and humidifer lock into place (you'll hear a click, indicating it's in the proper position). All sides should be flush (B).

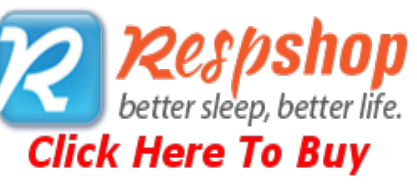

**STEP 6** 

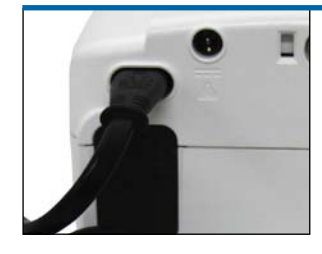

Plug power cord into the back of IntelliPAP.

#### **STEP 7**

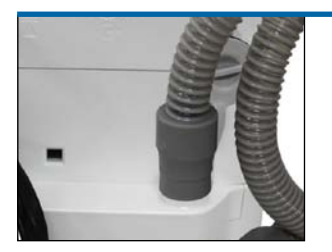

Attach tubing to air supply port on the back of the humidifier. Push rubber seal downward until it meets the plastic. **NOTE:** The rubber air supply port plug should be sealing the port on the back of the CPAP, not the port on the bottom of the unit.

## **STEP 8**

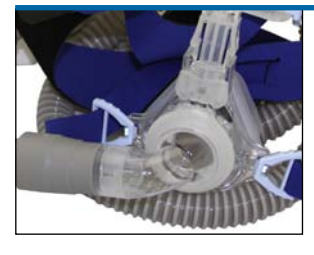

Attach free end of tubing to interface/mask port.

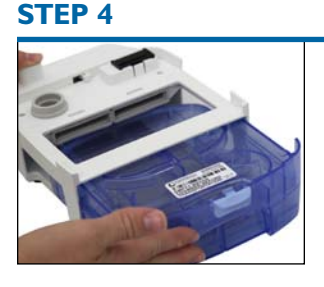

Slide the water chamber back into the humidifier cradle.

## **CLINICAL SETUP MENU**

Follow these instructions to access the device settings and prepare the device for patient use. All settings have pre-set values as shown below.

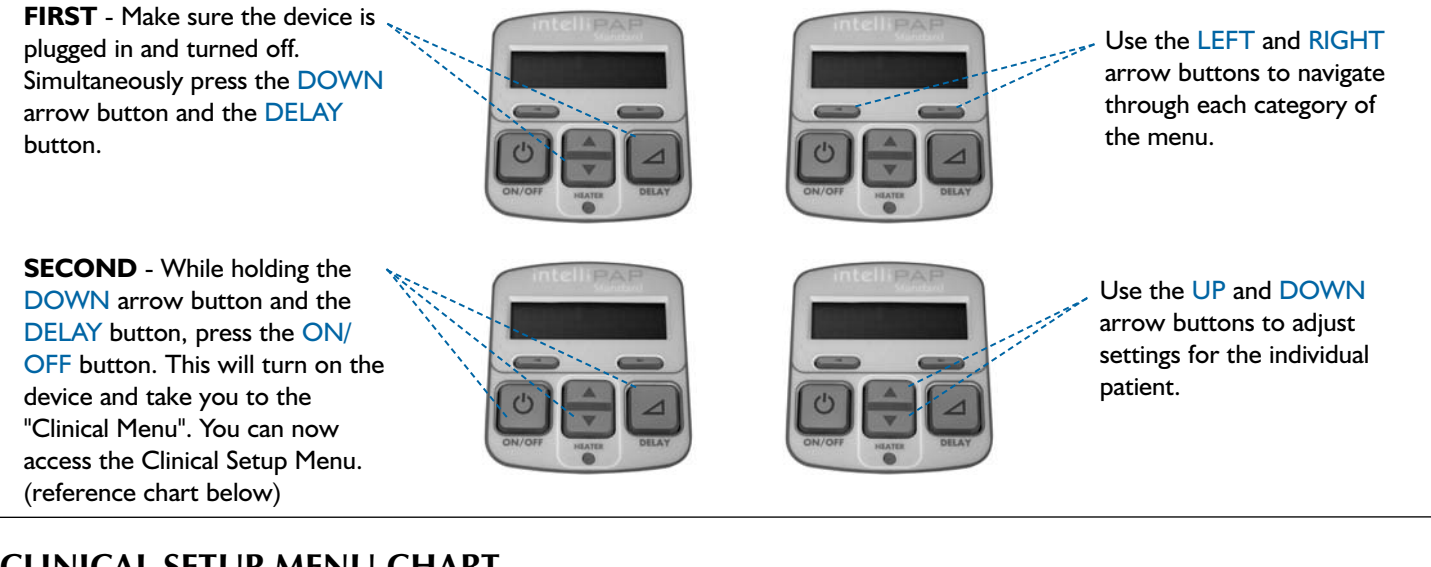

## CLINICAL SETUP MENU CHART

| Menu Item             | Description                                                                                                    | Factory<br>Default |
|-----------------------|----------------------------------------------------------------------------------------------------|--------------------|
| Clinical Menu         |                                                                                                    |                    |
| Language<br>Selection | Select device language. Range: English, French, German, Spanish, Italian, Dutch, Danish, Finnish, Norwegian,<br>Swedish.                                                                                                    | English            |
| IPAP                  | Set to IPAP pressure prescribed by doctor. Range: EPAP-25 cmH2O, increments of 0.5. The pressure delta between IPAP and EPAP is also displayed for reference.                                                                                                    | 15.0 mH2O          |
| EPAP                  | Set to EPAP pressure prescribed by doctor. Range: 3-IPAP cmH2O, increments of 0.5. The pressure delta between IPAP and EPAP is also displayed for reference.                                                                                                    | 8.0 cmH2O          |
| Delay Time            | Select period of time to stay at delay pressure. This delay is patient activated. Range: 0-45 minutes, increments of 5                                                                                                    | 20 min             |
| Delay Pressure        | If prescribed, set to a level that is comfortable for the patient to fall asleep. During a delay the pressure starts at this level and rises to the set CPAP/IPAP/EPAP pressure over the delay time. Range: 3 cmH <sub>2</sub> O to EPAP (or CPAP in CPAP mode), increments of 0.5 | 4.0 cmH2O          |
| IPAP Rounding         | Pressure waveform profile (if in bilevel operating modes). Range: 0 - 5, increments of 1.                                                                                                    | 3                  |
| EPAP Rounding         | Pressure waveform profile (if in bilevel operating modes). Range: 0 - 5, increments of 1.                                                                                                    | 3                  |
| Pressure Unit         | The device operating pressure may be displayed in one of three pressure units: cmH2O, hPa or mbar.                                                                                                    | cmH2O              |
| Compliance<br>Meter   | Cumulative hours of "while breathing" time. Clear compliance meter and SmartCode data by pressing ▼ button for eight seconds with compliance meter shown (value will go to zero).                                                                                                  | N/A                |
| Enable Menu           | Press the $ildsymbol{ abla}$ button to enter. Reference the Enable Submenu section for details.                                                                                                    | N/A                |
| Lockout Menu          | Press the $ildsymbol{ abla}$ button to enter. Reference the Lockout Submenu section for details.                                                                                                    | N/A                |
| Enable Submenu        |                                                                                                    |                    |
| Auto-OFF              | This option controls the Auto-OFF feature, which automatically stops the flow of air after taking off the mask.<br>Range: Enabled, Disabled                                                                                                    | Disabled           |
| Auto-ON               | This option controls the Auto-ON feature, which automatically starts the flow of air after breathing once or twice into the mask. Range: Enabled, Disabled                                                                                                    | Enabled            |
| Notifications         | Setting to enable mask/filter check notification. Range: Enabled, Disabled                                                                                                    | Enabled            |
| Exit Submenu          | Press the ▲ button to exit and return to Clinical Menu.                                                                                                    | N/A                |
| Lockout Submenu       |                                                                                                    |                    |
| Delay Time<br>Lockout | Used to allow patient access to CPAP delay time setting. Range: Locked, Unlocked                                                                                                    | Unlocked           |
| Exit Submenu          | Press the ▲ button to exit and return to Clinical Menu.                                                                                                    | N/A                |

DeVilbiss Healthcare LLC • 100 DeVilbiss Drive • Somerset, PA 15501 USA 800-338-1988 814-443-4881 www.DeVilbissHealthcare.com